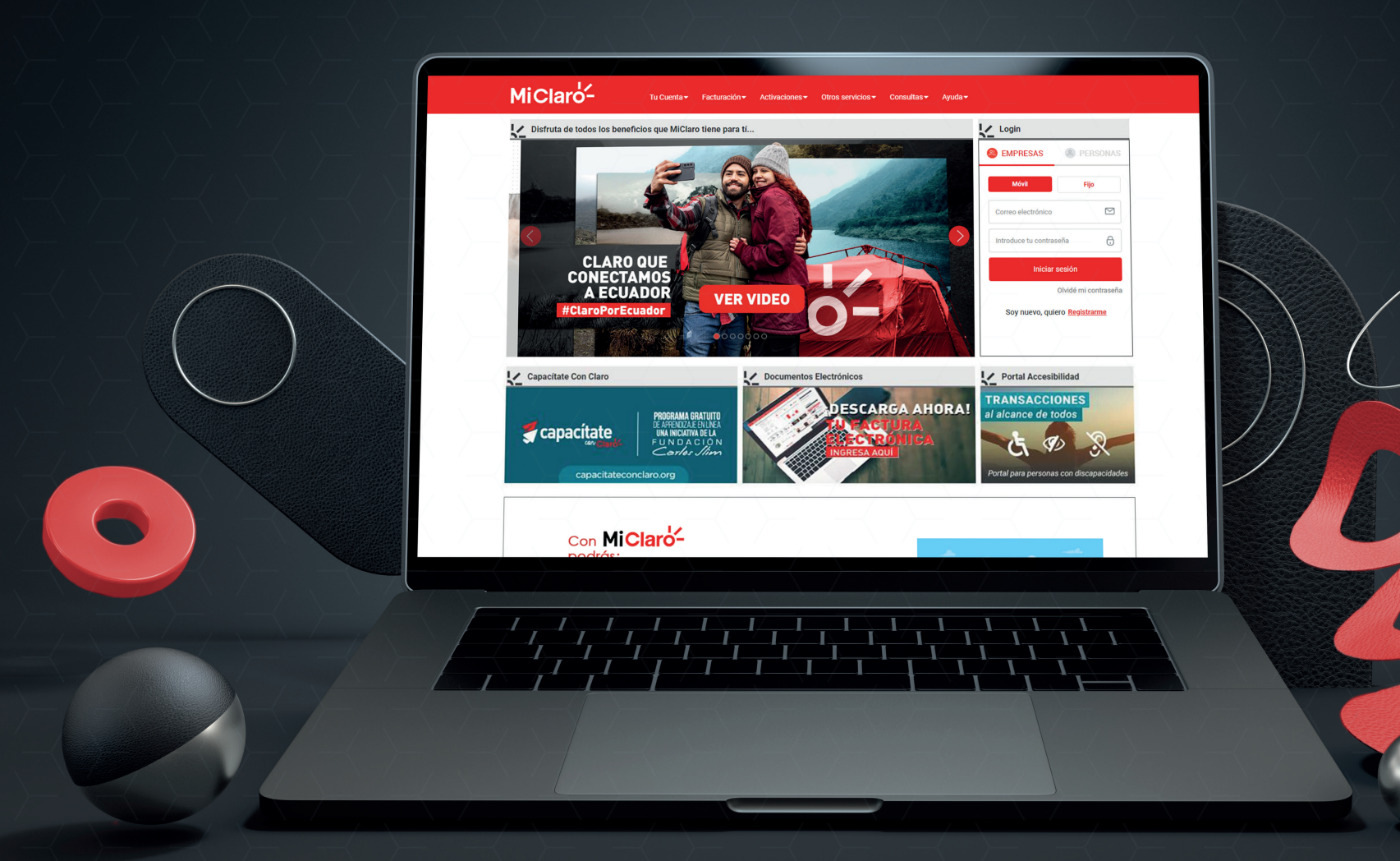

## MANUAL DE USUARIO Gestor de Requerimientos Reposición de Simcard en línea

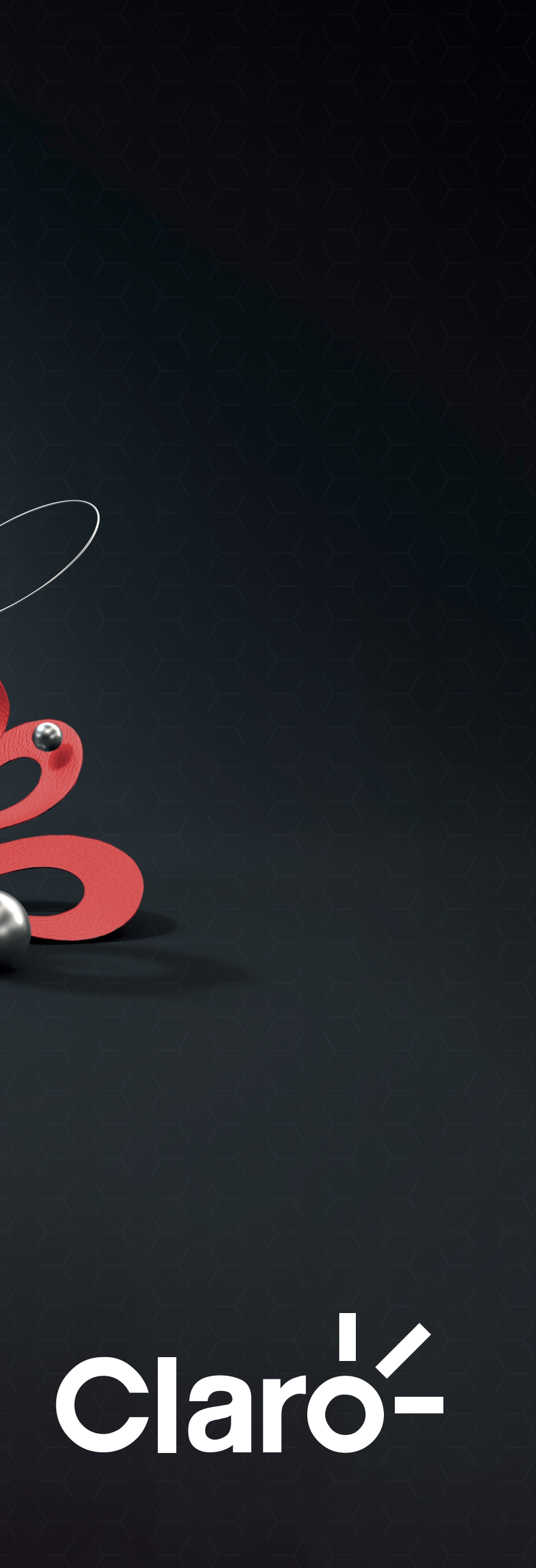

# Inicio de Sesión

El Administrador podrá realizar manera rápida y sencilla la Reposición de Simcard en Línea, mediante el link recibido por mensaje de texto o mail

1. Para comenzar diríjase al link https://micl.ec/Requerimientos

NOTA: Si el ingreso lo realiza conectado desde una red WiFi se hará una validación de PIN

| <mark>ሪ</mark> Mi Claro            | × +                               | (1)    |  |  |
|------------------------------------|-----------------------------------|--------|--|--|
| $\leftarrow \   \rightarrow \   G$ | A No es seguro   micl.ec/Requerim | ientos |  |  |
| Clarc                              | 5-                                |        |  |  |

### **GESTOR DE REQUERIMIENTOS**

Bienvenido al módulo de atención corporativo de Claro. Gracias por contactarnos. Recuerde que como Administrador autorizado, Usted dispone de acceso exclusivo para el registro de sus requerimientos. Favor ingrese su número celular (contacto autorizado) para continuar

| 0999123456     |  |
|----------------|--|
|                |  |
| Generar Código |  |
|                |  |

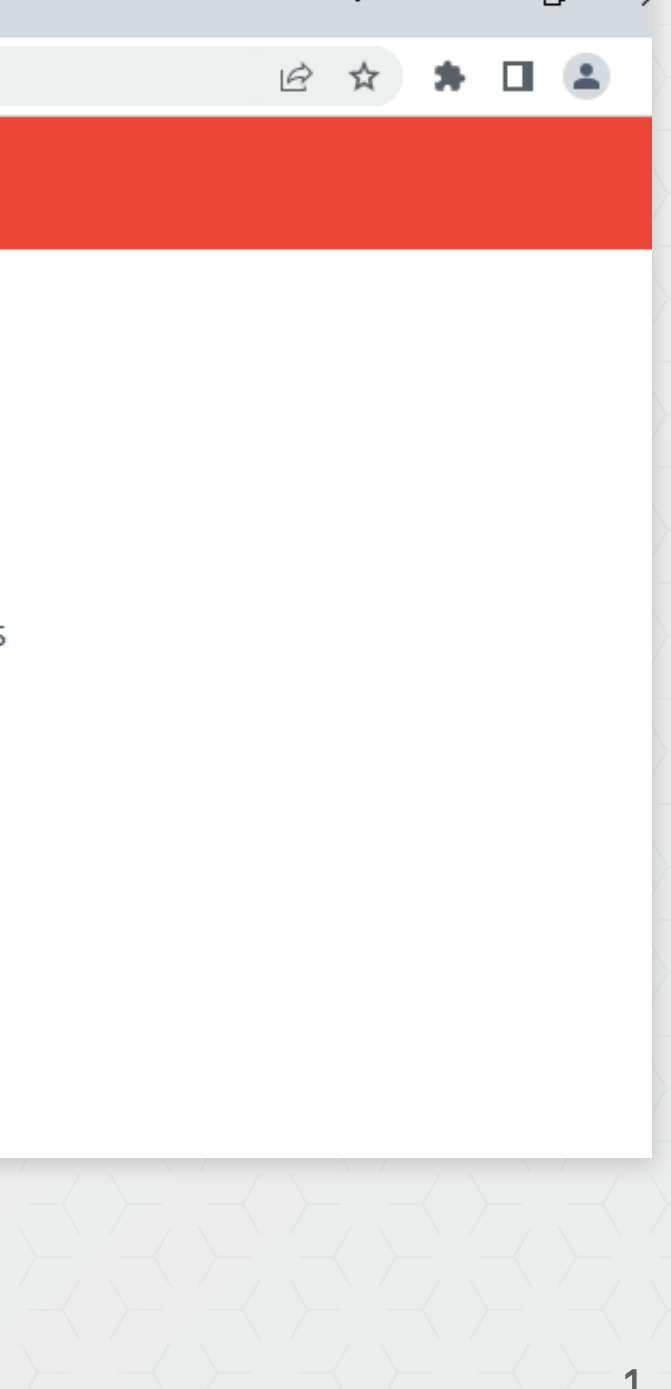

# Inicio de Sesión

### 2. Ingrese su número celular

NOTA: Le enviaremos un código de seguridad vía SMS al número ingresado para permitir el acceso

### 3. Ingrese el código de acceso para continuar

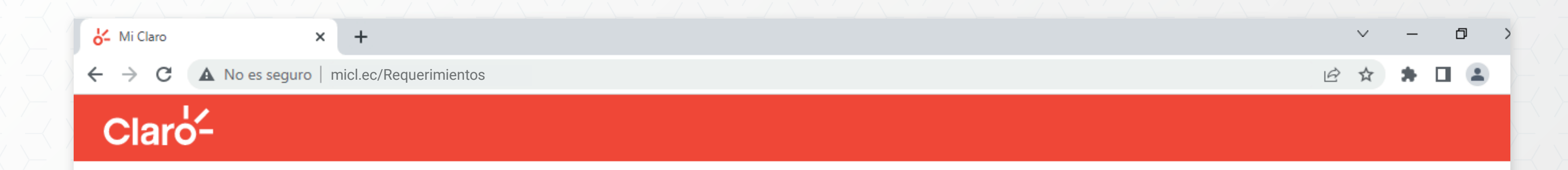

### **GESTOR DE REQUERIMIENTOS**

Bienvenido al módulo de atención corporativo de Claro. Gracias por contactarnos. Recuerde que como Administrador autorizado, Usted dispone de acceso exclusivo para el registro de sus requerimientos. Favor ingrese su número celular (contacto autorizado) para continuar

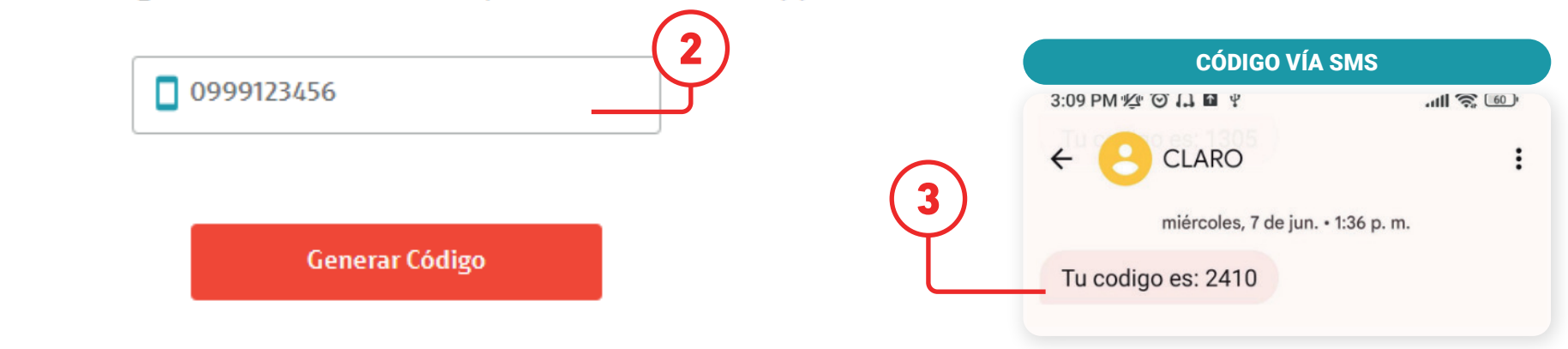

## Claro-

2

Realice la reposición de Simcards en línea

- 1. Seleccione el Tipo de Requerimiento: Reposición de Simcard
- 2. Luego seleccione el Motivo: Reposición de Simcard en Línea

## **GESTOR DE REQUERIMIENTOS**

ClienteCédula / RUCNúmero de ServicioCONSORCIO ECUATORIANO DE TELECOMUNICACIONES S.A. CONECEL09784566320010994752861

Seleccione su transacción en la opción Tipo de Requerimiento y el Motivo para continuar el proceso.

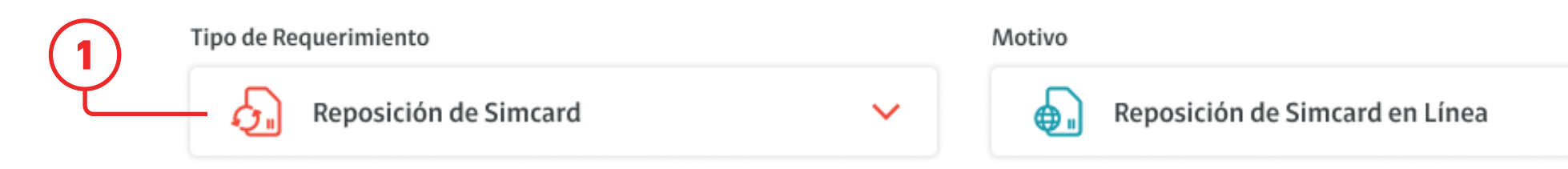

## Claro-

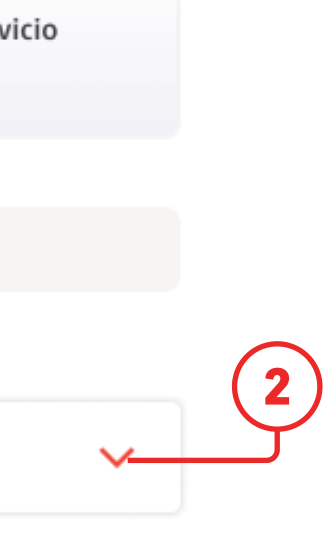

Este proceso le permite realizar la reposición de hasta 10 servicios en una sola transacción

- 3. Ingrese los 10 dígitos del número celular
  - El número celular debe estar asociado al RUC de la línea Administradora
- 4. Ingrese los 18 dígitos de Simcard Facturada

| Tipo de Requerimiento |   | Motivo                         |  |  |
|-----------------------|---|--------------------------------|--|--|
| Reposición de Simcard | ~ | Reposición de Simcard en Línea |  |  |
|                       |   |                                |  |  |

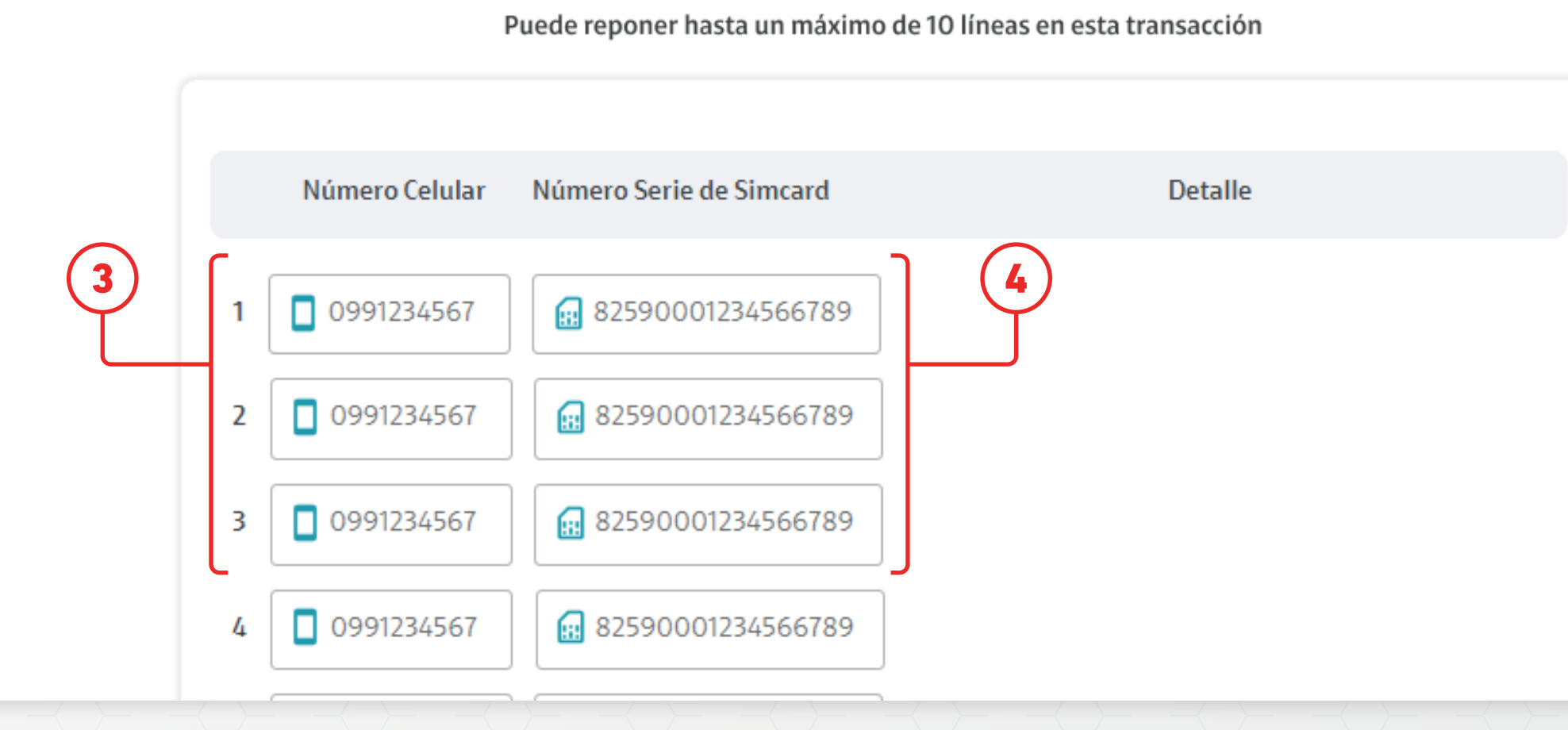

## Claro-

4

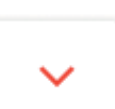

5. Luego para finalizar de clic en Realizar Reposición

|   | Número Celular | Número Serie de Simcard | Detalle    |
|---|----------------|-------------------------|------------|
| 1 | 0991234567     | 82590001234566789       |            |
| 2 | 0991234567     | 82590001234566789       |            |
| 3 | 0991234567     | 82590001234566789       |            |
| 4 | 0991234567     | 82590001234566789       |            |
| 5 | 0991234567     | 82590001234566789       |            |
|   |                | (                       | €          |
|   |                |                         | 5          |
|   |                | Realizar I              | Reposición |
|   |                |                         |            |
|   |                |                         |            |

## Claro-

5

6. Se mostrará el detalle del ticket ingresado y la información será enviada al correo electrónico del Administrador con el detalle de la transacción.

|   | Número Celular | Número Serie de Simcard Detalle     |
|---|----------------|-------------------------------------|
| 1 | 0991234567     | 82590001234566789                   |
| 2 | 0991234567     | Claro-                              |
| 3 | 0991234567     | Mi .                                |
| 4 | 0991234567     | Claró-                              |
| 5 | 0991234567     | ¡Ticket generado!                   |
|   |                | Hemos enviado la confirmación de su |
|   |                | arodriguez@seguros.com              |
|   |                | Realizar Reposición                 |
|   |                |                                     |

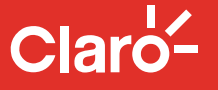

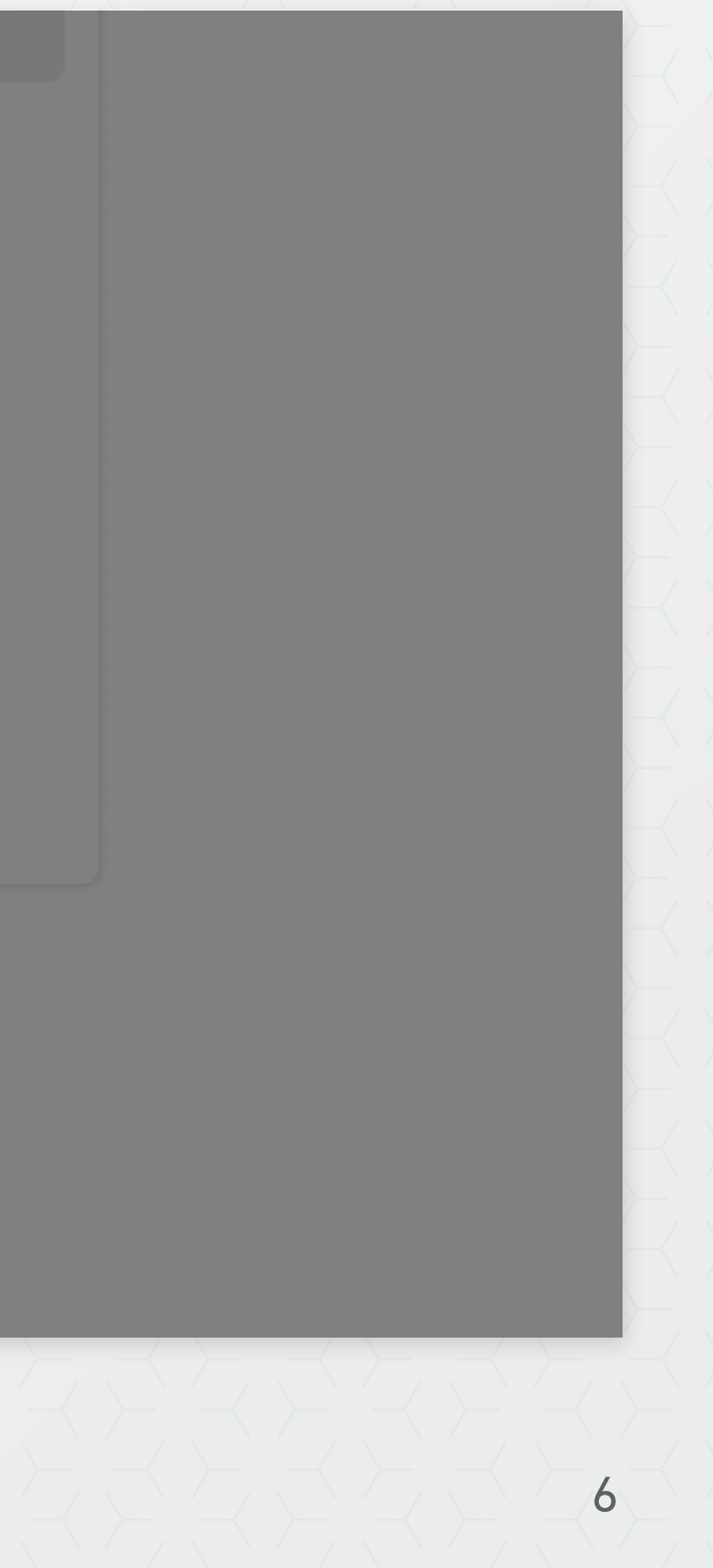

7. Se visualizará el detalle de la transacción realizada y mensajes correspondientes cuando el proceso sea exitoso o se detecte alguna validación que no permita ejecutar la Reposición en Línea.

|   | Número Celular | Número Serie de Simcard |   | Detalle                                              |
|---|----------------|-------------------------|---|------------------------------------------------------|
| 1 | 0967556175     | 895930100101764977      | 0 | Procesado Correctamente                              |
| 2 | 0994538888     | 895930100101764972      | 8 | El Numero no corresponde a un Servici<br>Corporativo |
| 3 | 0991234567     | 82590001234566789       | ] |                                                      |
| 4 | 0991234567     | 82590001234566789       |   |                                                      |
| 5 | 0991234567     | 82590001234566789       |   |                                                      |

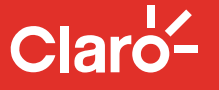

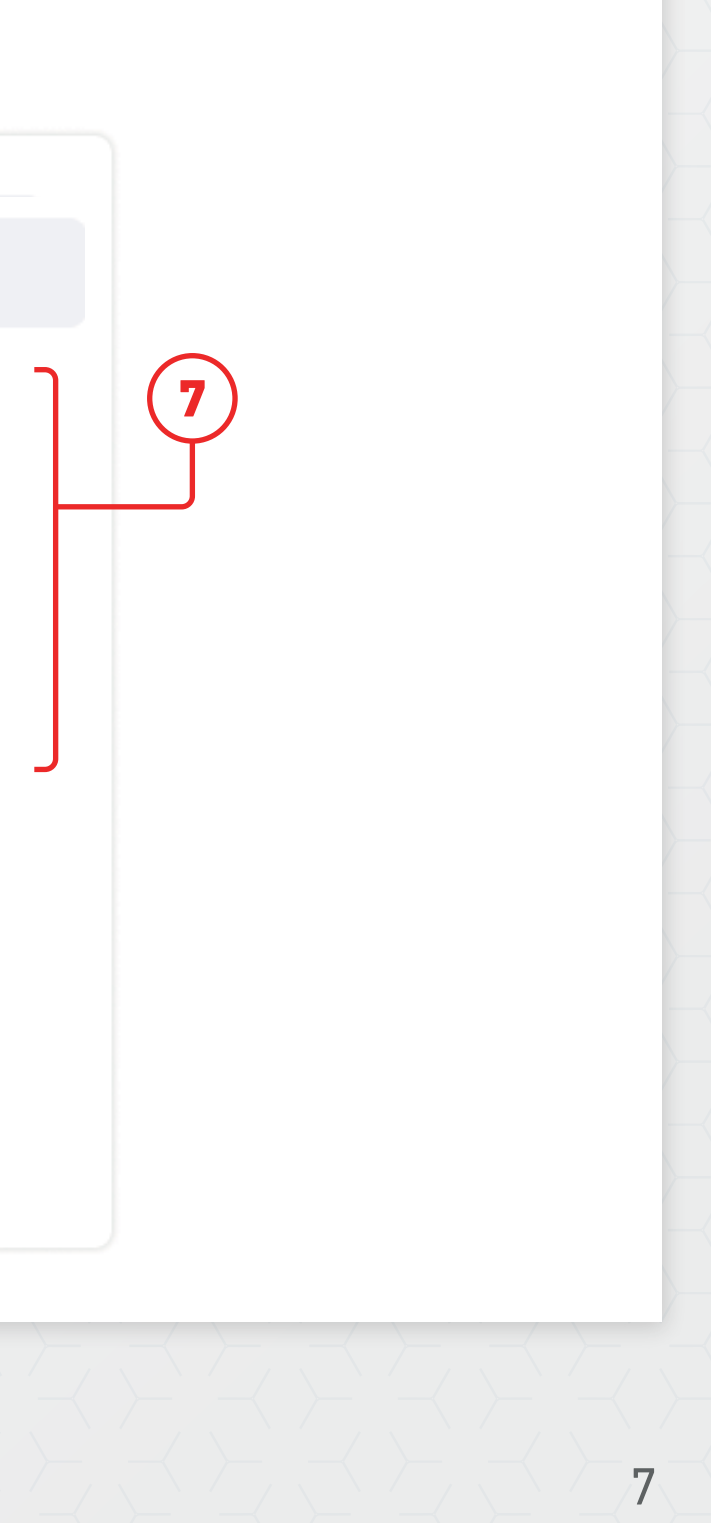

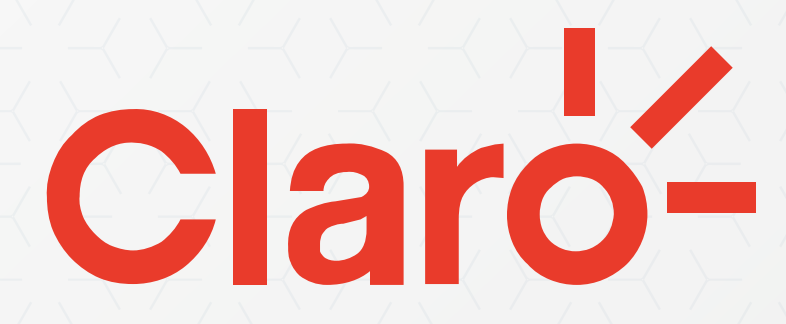

### MANUAL DE USUARIO

Versión 06.12.2023